# Inserir Mensagem Solicitação Tipo Especificação

Esta opção do sistema permite a inclusão de uma mensagem automática padrão para emissão do Registro de Atendimento (RA). A funcionalidade pode ser acessada através do caminho GSAN > Atendimento ao Público > Registro Atendimento > Mensagem Automática > Inserir Mensagem Solicitação Tipo Especificação.

| Insira abaixo a descrição da mensag | jem automática padrão e a descrição abreviada da mesma.                                    |
|-------------------------------------|--------------------------------------------------------------------------------------------|
| Mensagem automática padrão:*        | Insira aqui a descrição da mensagem<br>automática padrão e a descrição<br>abreviada desta. |
| Mensagem abreviada:                 | INSIRA AQUI                                                                                |
|                                     | * Campos obrigatórios                                                                      |
| Desfazer Cancelar                   | Ins                                                                                        |
|                                     |                                                                                            |
|                                     |                                                                                            |

Feito isso, o sistema visualiza a tela abaixo:

Informe, obrigatoriamente, por extenso e sem caracteres especiais (acentos, cedilhas, etc.) a mensagem automática padrão com, no máximo, 300 caracteres. Em seguida, descreva opcionalmente a mensagem abreviada com no máximo 50 caracteres. Feito isso, clique no botão Inserir

Caso a mensagem contenha algum caractere especial, o sistema visualiza a mensagem de erro abaixo, para ajuste:

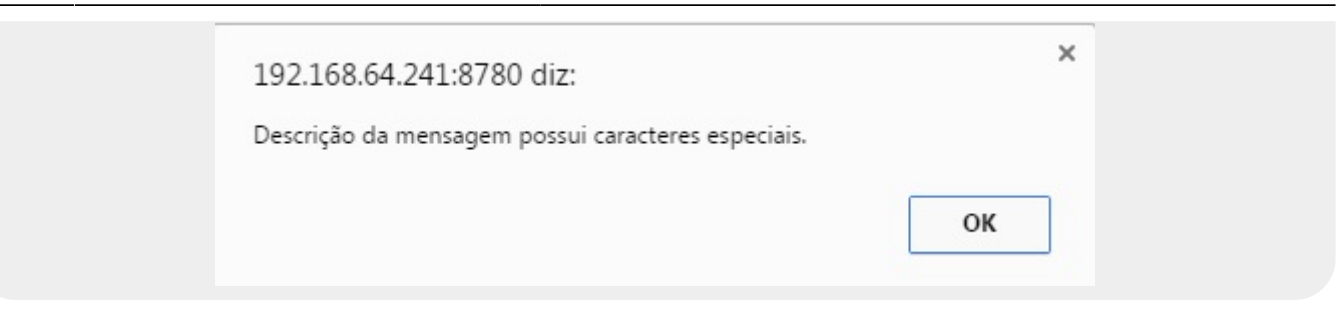

Caso contrário, a mensagem automática é inserida com sucesso:

## Tela de Sucesso

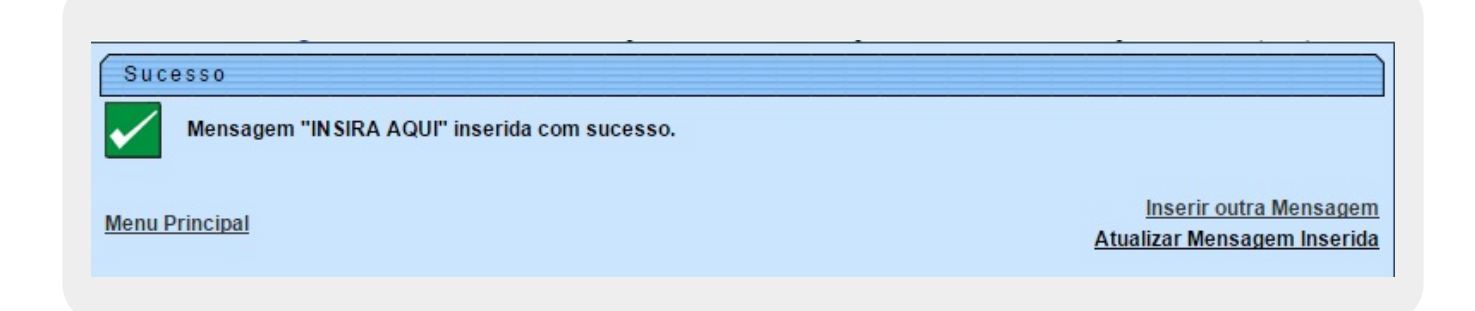

## **Preenchimento dos Campos**

| Campo                         | Orientações para Preenchimento                                                                                                    |
|-------------------------------|----------------------------------------------------------------------------------------------------|
| Mensagem automática<br>padrão | Campo obrigatório. Informe por extenso e sem caracteres especiais (acentos, cedilhas, etc.) a mensagem automática padrão com, no máximo, 300 caracteres. |
| Mensagem abreviada            | Informe a mensagem abreviada com no máximo 50 caracteres sem caracteres especiais (acentos, cedilhas, etc.).                                             |

## Funcionalidade dos Botões

| Botão    | Descrição da Funcionalidade                                                                     |
|----------|-------------------------------------------------------------------------------------------------|
| Desfazer | Ao clicar neste botão, o sistema apaga todos os conteúdos do campo.                             |
| Cancelar | Ao clicar neste botão, o sistema cancela a operação e retorna à tela de menu principal.         |
| Inserir  | Ao clicar neste botão, o sistema insere o texto da mensagem automática para encerramento do RA. |

### Referências

#### Inserir Mensagem Solicitação Tipo Especificação

### **Termos Principais**

#### **Registro de Atendimento**

Clique aqui para retornar ao Menu Principal do GSAN

From:

https://www.gsan.com.br/ - Base de Conhecimento de Gestão Comercial de Saneamento

Permanent link: https://www.gsan.com.br/doku.php?id=ajuda:inserir\_mensagem\_solicitacao\_tipo\_especificacao

Last update: 26/02/2019 18:48

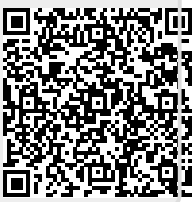